# Google ドライブに映像・資料をアップロードして e ラーニングに掲載する

・Google ドライブは無料で利用できるWebのデータ保存領域※です

※ 組織全体で利用できる容量に制限があります

- ・大学の Gmail アカウント (@rakuno.ac.jp) でログインします
- ・ファイルをアップロードして、学生がアクセスできるように共有設定します
- ・共有リンクを e ラーニングに掲載すると学生がアクセスできます

一般的な動画・音声ファイル(MP4、MTS、MOV、WMV、MP3、WAV など)は自動で変換されます

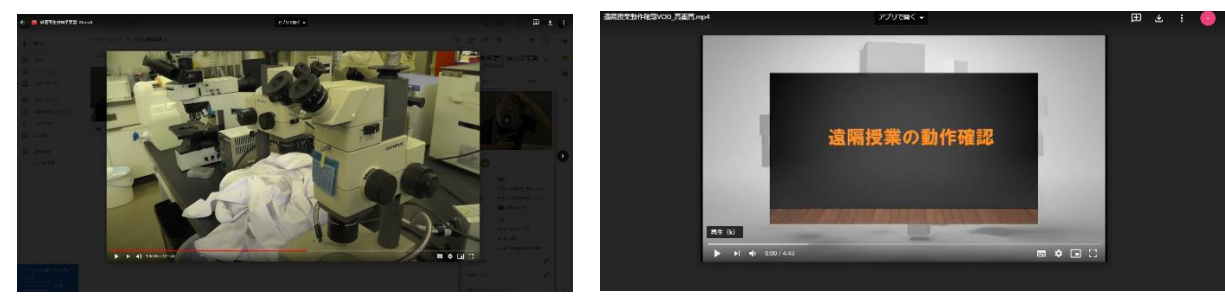

※他者の著作物が含まれる授業資料等については アクセス対象者を学内アカウントに限定(またはファイル にパスワードをかけるなど)してください。また授業期間(学期)終了後には共有をオフにしてください(一 括設定可能です)。

1) Web ブラウザで GoogleDrive のマイドライブを開きます

| ٢×                                                                       | Google<br>ログイン<br>Google ドライブに移動する                                                                                                    |     |                                  |
|--------------------------------------------------------------------------|----------------------------------------------------------------------------------------------------|-----|----------------------------------|
|                                                                          | support@rakuno.ac.jp<br>ルアドレスを忘れた場合<br>***<br>********************************                                                                                                    | 0 8 | - C ×<br>- C ×<br>- C ×<br>- C × |
|                                                                          | <ul> <li>○ マイドレップの「JABTズRAJABT, NA NEZO: TJABTOBULTY(#240 NEOREDITAETORGARSASTUGOT, JH)</li> <li>ごまざまなファイルを保存できます</li> <li>Georgia F23/Ch, スプレアドクート, スプイド</li> <li>○ ○ ○ ○ ○ ○ ○ ○ ○ ○ ○ ○ ○ ○ ○ ○ ○ ○ ○</li></ul> |     | × 9                              |
| ■ の存在員<br>のだけトの時 デスクトップ数括5+(ブォ <sup>×</sup> )<br>ダウンロモト<br>2/22(1) * 200 | ファイルやフィルグルドレックで副部ドレックでままで                                                                                                    |     |                                  |

https://drive.google.com/drive/my-drive ※ 大学のアカウントでログインしてください

#### 2) ファイルをアップロードします

①自動的に「マイドライブ」 が開かれます

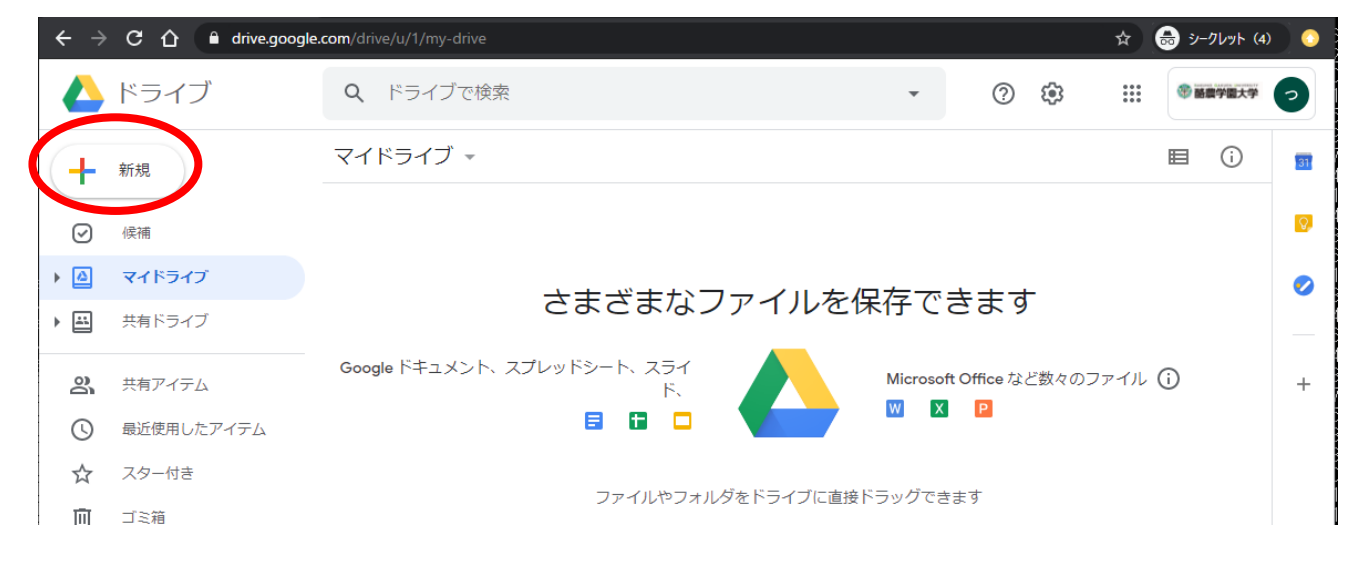

②ファイルを管理しやすいように「授業用-〇〇年度前学期」などのフォルダを作成します 「新規」を押して「フォルダ」を選びます。新しいフォルダに名前を入力して「作成」を押します

| 🝐 ドライブ        | 新しいフォルダ ×     |
|---------------|---------------|
| フォルダ          | 授業用-2020年度前学期 |
| 🕞 ファイルのアップロード | キャンセル 作成      |
| 🖬 フォルダのアップロード |               |

Point! 同じ手順で授業科目ごとのフォルダを作成すると整理しやすくなります。

③新しいフォルダが作成されます

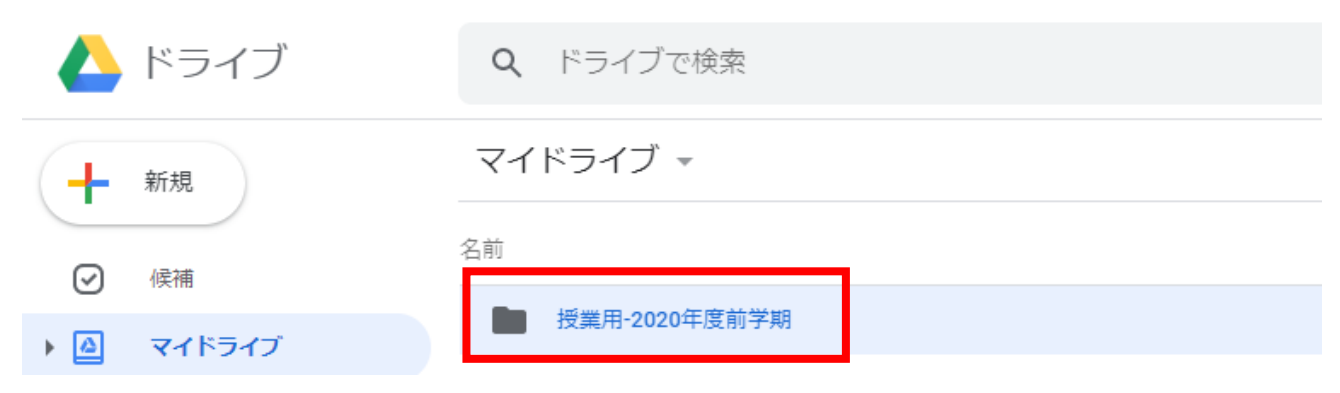

④「授業用-〇〇年度前学期」フォルダを開いて、ファイルを入れます

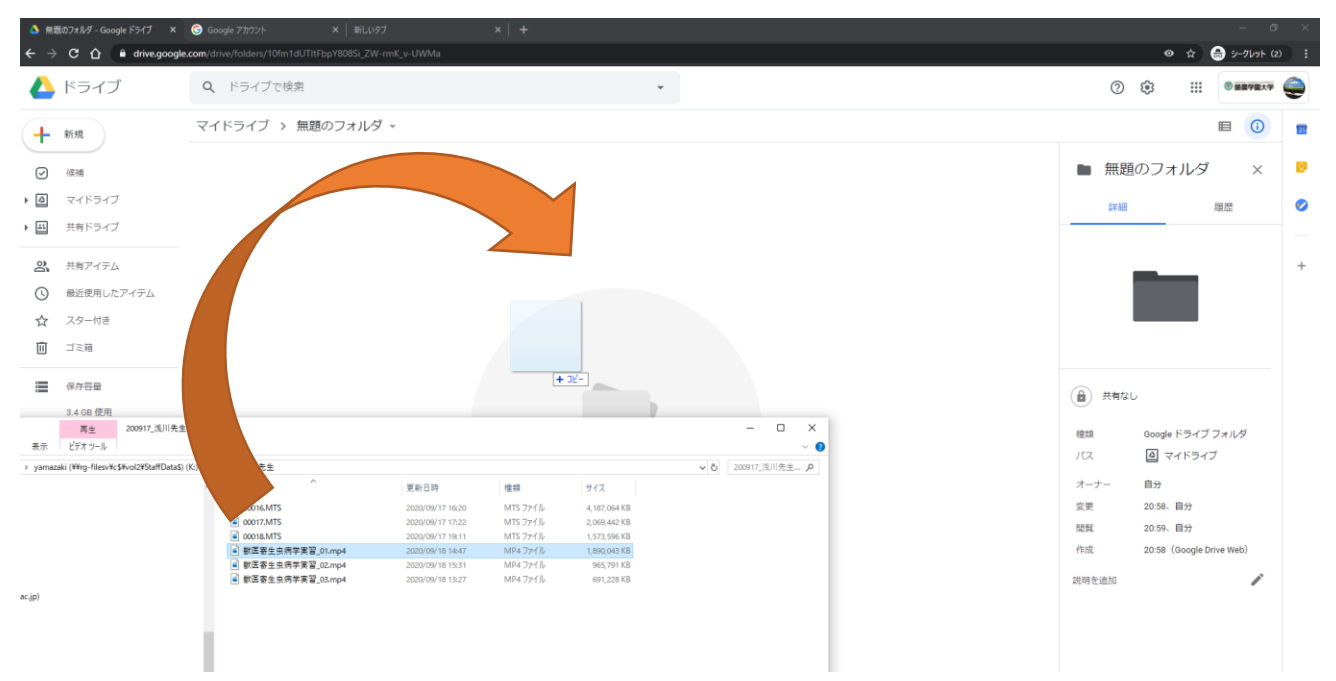

#### Windows や Mac のフォルダから ビデオファイルのアイコンを直接ドラッグ&ドロップ してください

#### 3) 共有設定をオンにして、リンクをコピーします

アップロードされたファイルのアイコンをクリックします

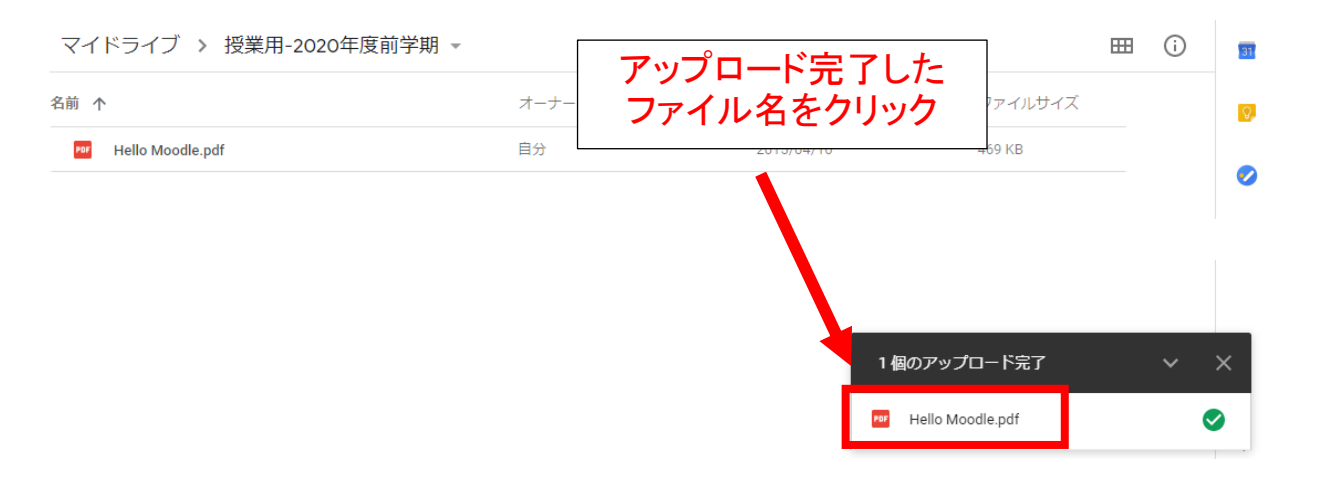

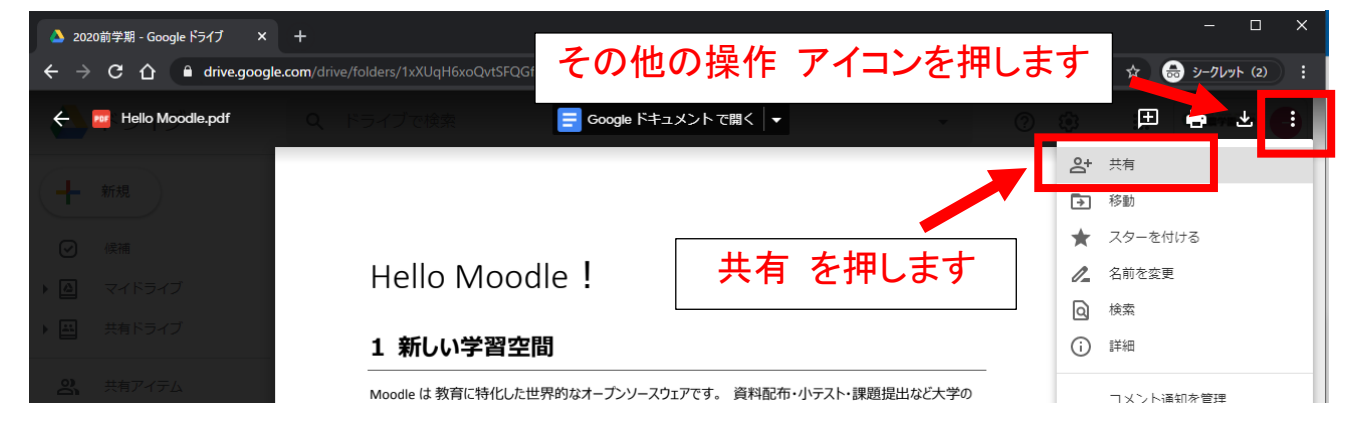

(1) ダウンロード禁止の設定をする

★動画の場合は設定をおすすめします。

### ★音声ファイル (MP3、WAV など) には禁止を設定しないでください (再生できなくなります)

| を共有                                                                                           | 0 \$                   |  |  |  |
|-----------------------------------------------------------------------------------------------|------------------------|--|--|--|
| ユーザーやグループを追加                                                                                  | <b>設定</b> を押します        |  |  |  |
| アクセスできるユーザー                                                                                   |                        |  |  |  |
|                                                                                               | オーナー                   |  |  |  |
| 一般的なアクセス                                                                                      |                        |  |  |  |
| わします マ     アクセス権のあるユーザーのみが、リンクから開くこ                                                           | とができます                 |  |  |  |
| ● リンクをコピー                                                                                     | 完了                     |  |  |  |
|                                                                                               | - 閲覧者~にダウンロード~の項目を表示する |  |  |  |
| ← 他のユーザーとの共有設定                                                                                | の <u>チェックを外します</u>     |  |  |  |
| <ul> <li>✓ 編集者は権限を変更して共有できます</li> <li>■ 開覧者と閲覧者(コメント可)に、ダウンロード、印刷、コピーの項目を<br/>表示する</li> </ul> |                        |  |  |  |

チェックを外したら、戻るボタン ← を押して前の画面に戻ります

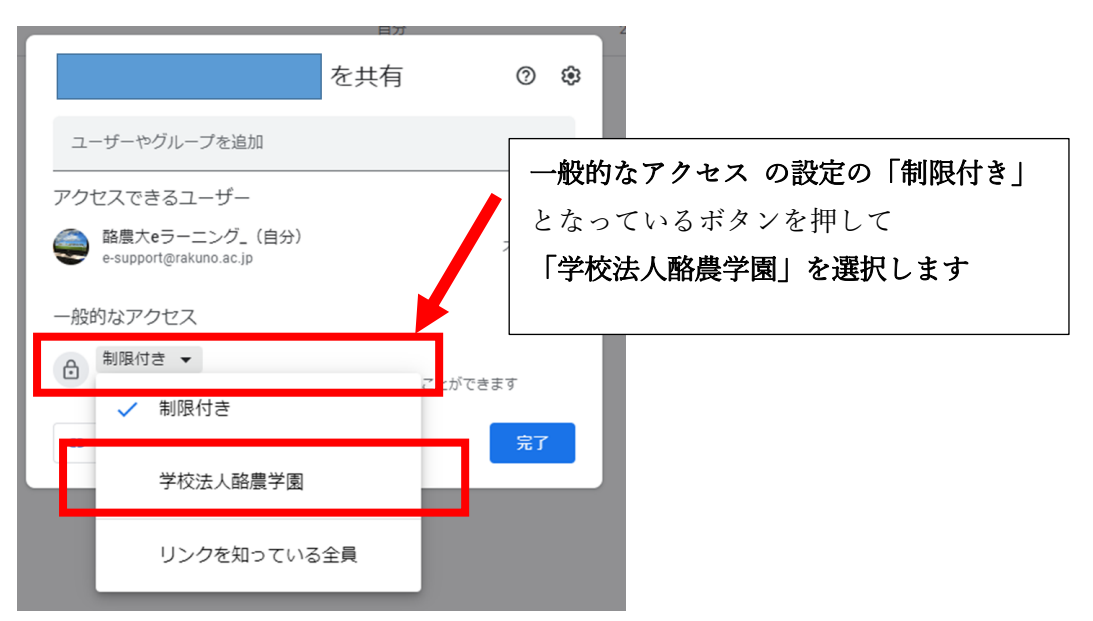

#### (2) リンクの共有をオンにします

「リンクを取得」の画面が開きます

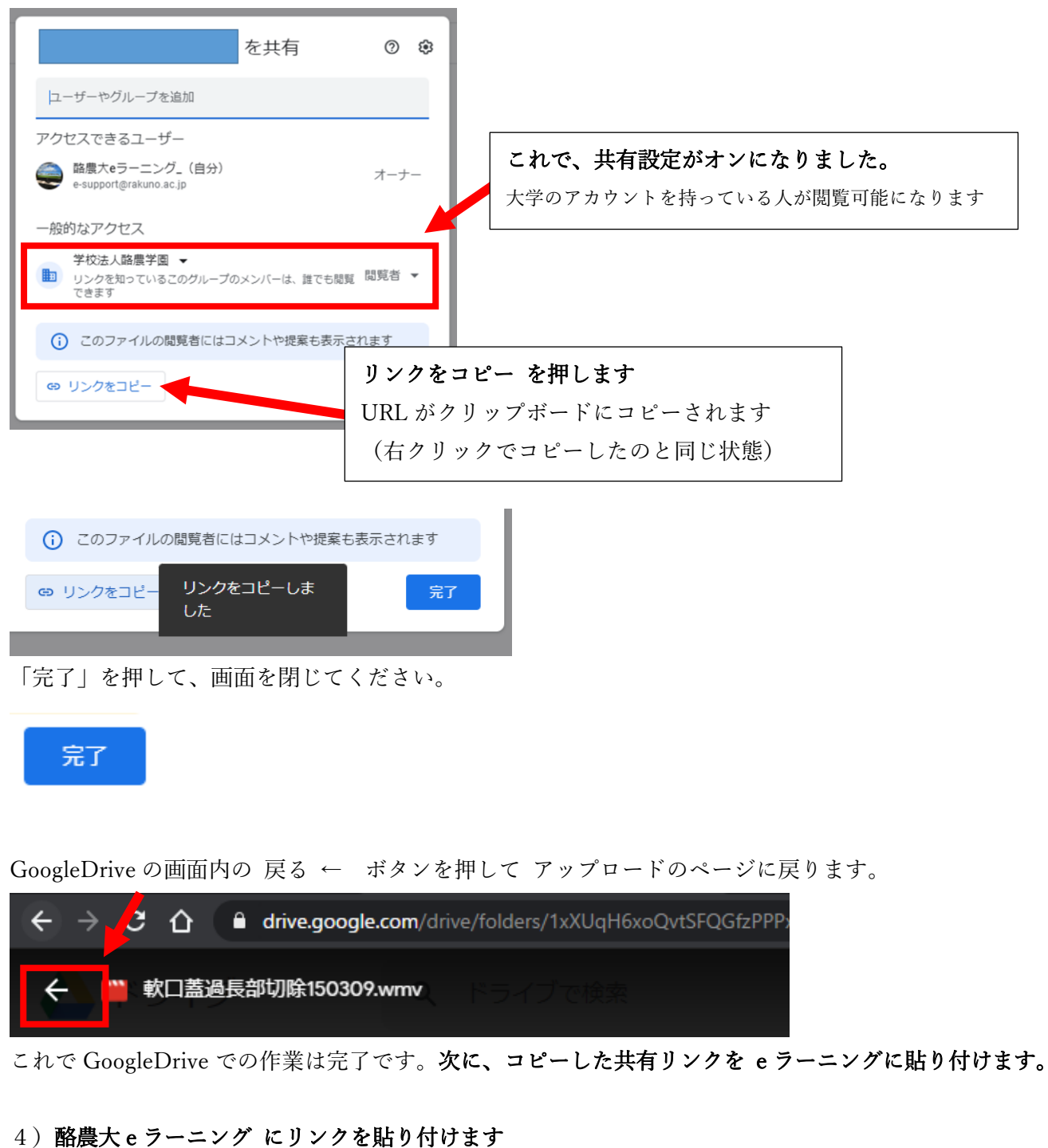

#### 酪農大 e ラーニングにログインして、授業科目のコースを開き コースを編集開始します

| 酪農大eラーニング2 マニュ                 | .アル 日本語 (ja) マ                                                                                                    | ▲ ユーザ管理 💽 🔹  |         |
|--------------------------------|----------------------------------------------------------------------------------------------------|--------------|---------|
| サンプル概論<br>Home / 参加中のコース / サンフ | A (99999001) 2021年度<br>フレレ概論A (9999001) 2021年度                                                                                                    | >>コースを編集する<< |         |
| 管理<br>~ コース管理<br>✿ 設定を編集する     | コース名:サンプル樹論 A (99999001) 2021年度 コースURL: https://eee2.rakuno.ac.jp/course/view.php?id=2503<br>■コース参加登録段定 ■表示・非表示 ■参加者 ■アクセスログ ■気材アクセス数 ■学主状元 ■進捗 ■統計 | ■評定表<br>進捗チェ | ースを編集する |

①授業科目のコースの「活動又はリソースを追加する」から「URL」を選択、追加します

|      |   |         |      |        |            | 編集▼         |          |
|------|---|---------|------|--------|------------|-------------|----------|
|      |   |         | + 活動 | またはリソー | <u>-スを</u> | <u>追加する</u> |          |
|      |   |         | ->   |        |            | -スまたは活動タイ   | /プを追加できる |
| 3 (- | ۲ |         | URL  |        |            | してください。     |          |
|      | 0 |         | ファイル |        | (          | 〕詳細情報       |          |
| 4    | 0 |         | フォルダ |        | Ŀ          |             |          |
|      | 0 |         | ブック  |        | Ŀ          |             |          |
|      | 0 | P       | ページ  |        | Ŀ          |             |          |
|      | 0 | <i></i> | ヨベル  |        | Ŧ          |             |          |
| L    |   |         |      | 追加     |            | キャンセル       |          |

②資料・映像のタイトルを入力して、外部 URL に先ほどのリンクを右クリックで「貼り付け」します

| 名称 *           | 第1回授業資料                                                       |     |
|----------------|---------------------------------------------------------------|-----|
| <b>外部URL ★</b> | https://drive.google.com/open?id=1yP9HI-DZQ5W9m15N2B2KEicArII | リンク |

③「保存してコースに戻る」を押します

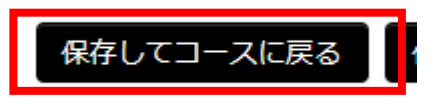

以上の手順で、GoogleDrive へのリンクが作成されます。

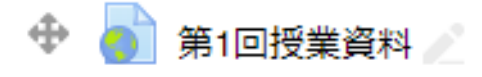

## 複数のファイルの一括設定

Google ドライブでは 複数のファイルを選択して 一括で共有設定を変更することができます アイコンをドラッグで選択して 右クリック 「共有」をクリックすると まとめて設定できます

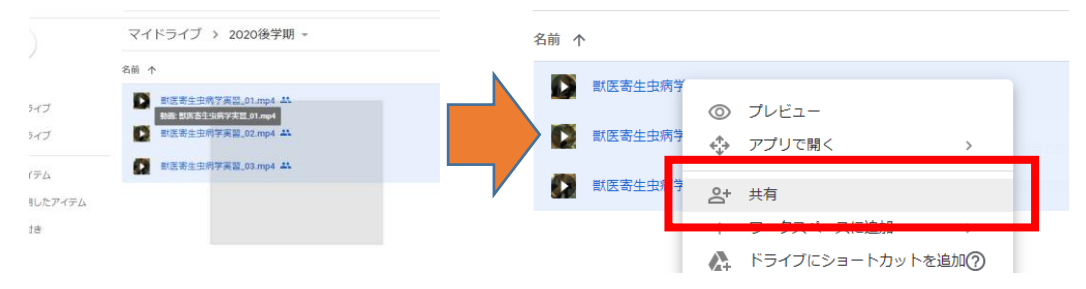

複数のファイルの共有設定を一括で変えるときは<br />
以下のように設定をします<br />
ダウンロード禁止の設定<br />
個別に行う場合と同じ操作で一括設定されます

| 3個のファイルを共有 ⑦ 😨                                                                                                    | 20 |
|----------------------------------------------------------------------------------------------------|----|
| <b>ユーザーやグループを追加</b>                                                                                                    | 20 |
| アクセスできるユーザー                                                                                                    |    |
| ●      ●     ■     ●     ■     ■     ■     ■     ■     ■     ■     ■     ■     ■     ■     ■     ■     ■     ■     ■     ■     ■     ■     ■     ■     ■     ■     ■     ■     ■     ■     ■     ■     ■     ■     ■     ■     ■     ■     ■     ■     ■     ■     ■     ■     ■     ■     ■     ■     ■     ■     ■     ■     ■     ■     ■     ■     ■     ■     ■     ■     ■     ■     ■     ■     ■     ■     ■     ■     ■     ■     ■     ■     ■     ■     ■     ■     ■     ■     ■     ■     ■     ■     ■     ■     ■     ■     ■     ■     ■     ■     ■     ■     ■     ■     ■     ■     ■     ■     ■     ■     ■     ■     ■     ■     ■     ■     ■     ■     ■     ■     ■     ■     ■     ■     ■     ■     ■     ■     ■     ■     ■     ■     ■     ■     ■     ■     ■     ■     ■     ■     ■     ■     ■     ■     ■     ■     ■     ■     ■     ■     ■     ■     ■     ■     ■     ■     ■     ■     ■     ■     ■     ■     ■     ■     ■     ■     ■     ■     ■     ■     ■     ■     ■     ■     ■     ■     ■     ■     ■     ■     ■     ■     ■     ■     ■     ■     ■     ■     ■     ■     ■     ■     ■     ■     ■     ■     ■     ■     ■     ■     ■     ■     ■     ■     ■     ■     ■     ■     ■     ■     ■     ■     ■     ■     ■     ■     ■     ■     ■     ■     ■     ■     ■     ■     ■     ■     ■     ■     ■     ■     ■     ■     ■     ■     ■     ■     ■     ■     ■     ■     ■     ■     ■     ■     ■     ■     ■     ■     ■     ■     ■     ■     ■     ■     ■     ■     ■     ■     ■     ■     ■     ■     ■     ■     ■     ■     ■     ■     ■     ■     ■     ■     ■     ■     ■     ■     ■     ■     ■     ■     ■     ■     ■     ■     ■     ■     ■     ■     ■     ■     ■     ■     ■     ■     ■     ■     ■     ■     ■     ■     ■     ■     ■     ■     ■     ■     ■     ■     ■     ■     ■     ■     ■     ■     ■     ■     ■     ■     ■     ■     ■     ■     ■     ■     ■     ■     ■     ■     ■     ■     ■     ■     ■     ■     ■     ■     ■     ■     ■     ■     ■     ■     ■     ■     ■     ■     ■     ■ |    |
| - <u>飲めたマクセス</u><br>複数の閲覧者が混在していま<br>すすすす                                                                                                    |    |
| .mp4                                                                                                    |    |
| <ul> <li>         ・          ・          ・ アクセス権のあるユーザーのみが、リンクから開くことができます         ・          ・          ・</li></ul>                                                                                                    |    |
| <ul> <li>一部のファイルの閲覧者にはコメントや提案も表示されます</li> </ul>                                                                                                    |    |
| ● リンクをコピー 完了                                                                                                    |    |

共有の設定 (リンクを取得)「一般的なアクセス」の赤枠の部分を押して

「学校法人酪農学園」選択します

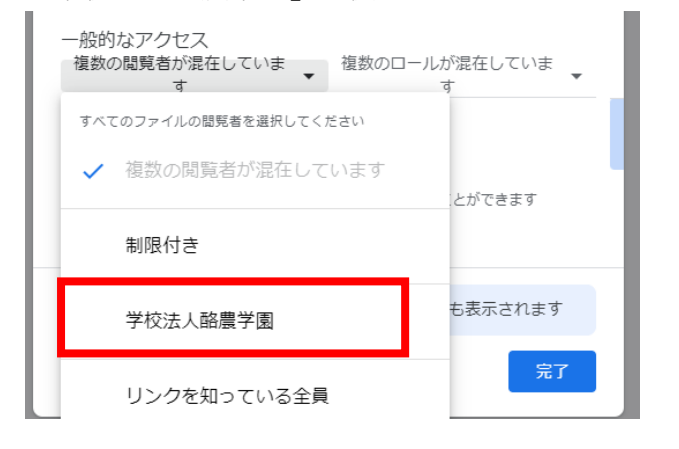

選択後「完了」を押します

# GoogleDrive の共有設定が正しくされているかどうかの確認手順

1. e ラーニングに掲載したリンクをクリックして開きます

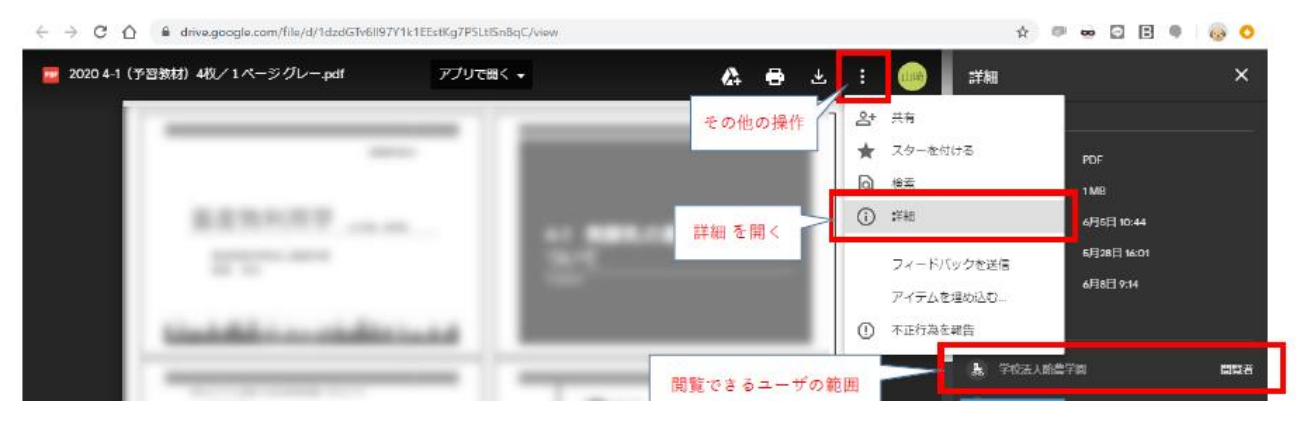

2. 以下をみて 「学校法人酪農学園」が閲覧者に入っているかどうか、 ファイルダウンロードの可否の設定を確認してください。

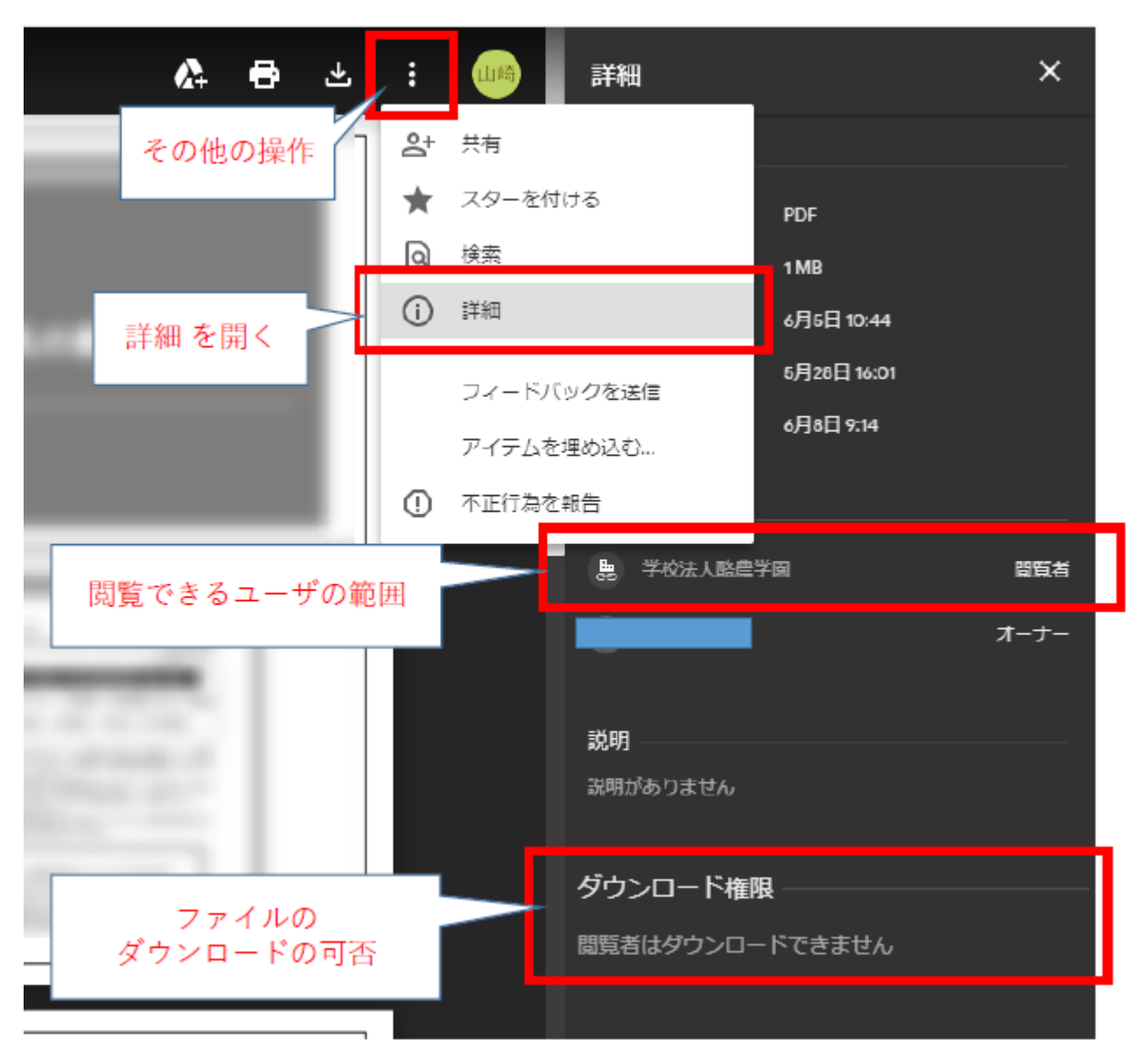

### よくあるお問い合わせ

Q.e ラーニングに貼ったリンクを開くと

動画が処理中ですと表示される。(~動画をダウンロードしてください。と表示される)

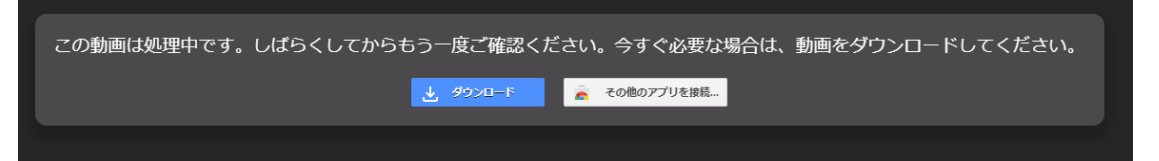

A.動画・音声ファイルの場合 ファイル形式やサイズによって、再生できるようになるまで数分〜数十 分の時間がかかります。

もし、1時間以上経過しても再生されない場合は同じファイルを再度アップロードして下さい。

なおメッセージ内に「ダウンロードしてください」と表示されていますが、ダウンロードを無効に設定 している学生向けの画面では ダウンロード用のボタンは表示されません。

#### Q.e ラーニングに貼ったリンクを開くと「アクセス権が必要です」と表示される。

A. Google のログイン画面が表示されたら 大学の Google アカウントでログインしてください アクセス権が必要です と表示されたらログインアカウントの切り替えを行ってください

| Google ドライブ                   |                             |
|-------------------------------|-----------------------------|
| アクセス権が必要です                    | イン中です。                      |
| メッセージ (省南可)                   | メッセージを追加してください              |
| アクセス権限をリクエ<br>スト              |                             |
| ロタイン&:<br>ウリック<br>Regmail.com | アクセス権限をリクエスト<br>アカウントを切り替える |
| PCの画面                         | スマートフォンの画面                  |

#### Q.先生に アクセス権のリクエスト というメールが届く

A. 大学のアカウントでログインしていないユーザが「アクセス権限をリクエスト」ボタンを押した場合に送信されます。

| ☆ 🚬 anala kamiya さん (Goo. | ■ ■ ■ ■ ■ ■ ■ ■ ■ ■ ■ ■ ■ ■ ■ ■ ■ ■ ■       |
|---------------------------|---------------------------------------------|
| メールの送信元メールアドレ             | スが @stu.rakuno.ac.jp ではないことを確認したら無視して構いません。 |

万一、<mark>送信元のメールアドレスが @stu.rakuno.ac.jp の場合は、ファイルの共有がオンになっていない</mark> <mark>ため、Google ドライブを開いて 手順 3)を確認してください。</mark>

(Google ドライブの共有設定を変更するだけで、e ラーニングのリンクの貼り直しは不要です)